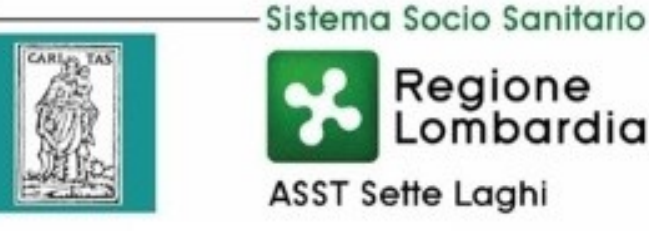

## INDICAZIONI DEL DPO AZIENDALE IN MERITO ALL'

Regione Lombardia

## **INVIO DI DOCUMENTI** SANITARI TRAMITE MAIL

SE IL TITOLARE DEL TRATTAMENTO INTENDE INVIARE, A SEGUITO DI UNA RICHIESTA, UNA COPIA DI UN REFERTO **ALLA CASELLA MAIL DELL'INTERESSATO DEVE OSSERVARE QUESTE CAUTELE:** 

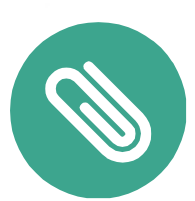

SPEDIRE SEMPRE IL REFERTO COME ALLEGATO E MAI COME TESTO DELLA STESSA.

L'ALLEGATO CONTENTENTE IL REFERTO DOVRÀ **ESSERE PROTETTO PER IMPEDIRE L'ACQUISIZIONE DELLE INFORMAZIONI DA PARTE DI SOGGETTI DIVERSI DAI DESTINATARI.** 

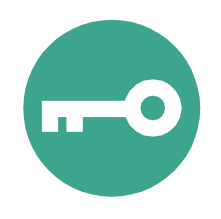

LE MODALITÀ CONSIGLIATE SONO IL BLOCCO TRAMITE PASSWORD O L'UTILIZZO DI UNA CHIAVE **CRITTOGRAFICA.** 

NEL CASO SI SCELGA LA PRIMA MODALITÀ È CONSIGLIABILE COMUNICARE LA PASSWORD MEDIANTE UN CANALE **DIVERSO DA QUELLO UTILIZZATO PER L'INVIO DEL REFERTO (CHIAMATA, MESSAGGIO).** 

## PROTEGGERE GLI ALLEGATI CON UNA PASSWORD:

• Aprire 7-ZIP File Manager

7-Zip File Manager App

- Selezionare tutti i file che ci interessa inviare trascinarli dentro la schermata di 7-zip
- Inserire il nome, il percorso dove vogliamo collocare l'archivio protetto

| Nome | C:\Users\amancarella\Desktop\ |   |
|------|-------------------------------|---|
|      | referto.7z                    | ~ |

• Per cambiare percorso di destinazione cliccare:

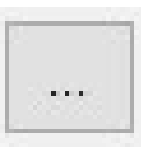

• Inserire la password:

• Finalizzare:

## LA PASSWORD VA COMUNICATA ALL'INTERESSATO MEDIANTE UN CANALE DIFFERENTE DA QUELLO UTILIZZATO PER L'INOLTRO DEL REFERTO. AD ESEMPIO TRAMITE CHIAMATA O MESSAGGIO.

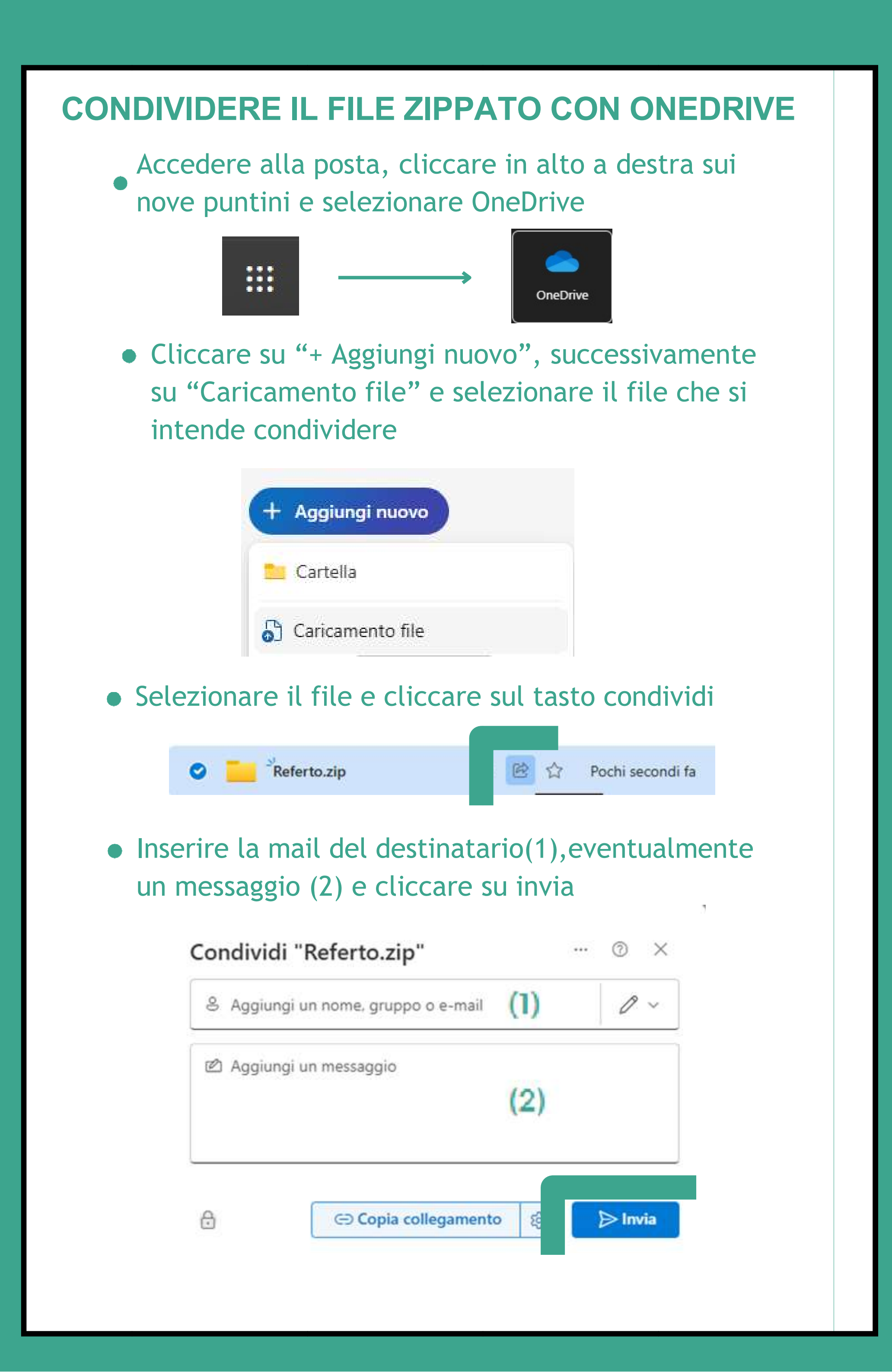